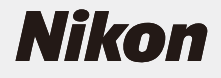

SnapBridge

# デジタルカメラ COOLPIX W100 しょうせつめいしょ 使用説明書

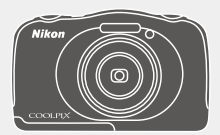

- はじめに 2
  - <sup>じゅんび</sup> 準備 7
  - 撮る 11
  - ▶ 見る 13
  - <sup>たの</sup>楽しむ 15
- スマートフォンにつなげよう 19
  - <sup>あんぜん</sup> 安全のために 26
    - ふるく 付録 43

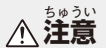

# はじめに

お従いになる静に、茶製品の使用芳芸や「姿筌のために」(26 ~42 ページ)を、た人の芳とご緒によくお読みになり、筐 しくお使いください。お読みになった後は、お使いになる芳が いつでも覚られるところに保管してください。

「準備」 (7 ~ 10ページ) は大人の方と一緒に行ってください。

### <sup>かっょう</sup> 「活用ガイド」のダウンロードについて

本製品の詳しい説明書「活剤ガイド」(PDF 形式)をさまざま な警語で角意しています。当社ダウンロードセンターからス マートフォン / タブレットやパソコンなどに保存してご利用く ださい。

- Adobe Acrobat Reader (Adobe のウェブサイトからダウン ロードできます)やiBooks (iOS 用アプリ) でご覧いただけ ます。
   きょとぼん ゆうりょう きぼう ぼめい
- 冊子版(有料)をご希望の場合は、カスタマーサポートセン ターにお問い合わせください。

### COOLPIX W100 Model Name: N1530

# ニコンソフトウェアのダウンロードについて

# ●パソコン用

当社ダウンロードセンターからダウンロードいただけます。

• ViewNX-i: 記むした画像や動画のパソコンへの取り込み、閲覧、編集ができます。

# ●スマートフォン/タブレット前

• SnapBridge: カメラとスマートフォン/タブレットを無線接 続すると、画像や動画をスマートフォン/タブレットへ送信 できます。ダウンロード方法や接続方法などは、「スマート フォンにつなげよう」(19ページ)をご覧ください。

# ダウンロードセンターのご案内

http://downloadcenter.nikonimglib.com <sup>とうしゃえいわかれれせいひん</sup> せつかいしょ 当社映像関連製品の説明書、パソコン用ソフト ウェア、ファームウェアをダウンロードできます。

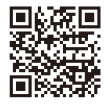

# カスタマー登録のお願い

\* 記のウェブサイトから登録をお願いします。

https://reg.nikon-image.com/

### はこ なかみ たし 箱の中身を確かめる

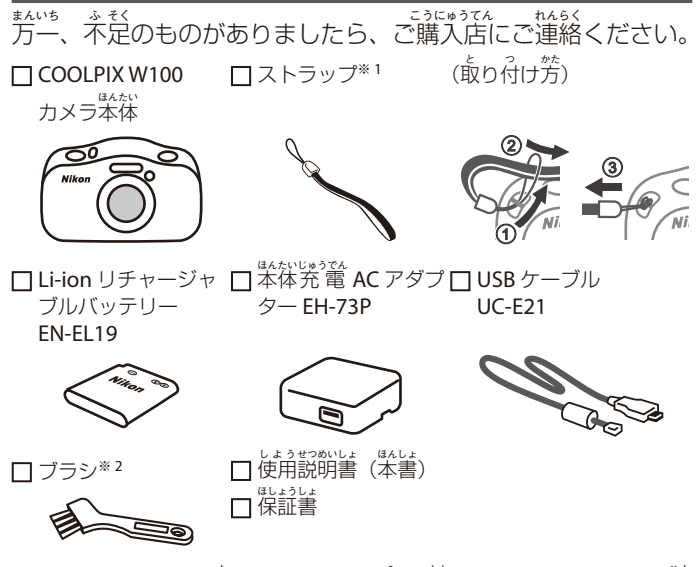

- ※1ストラップを持ってカメラを振り替さないでください。 や物にぶつけたりしてけがや故障の原因になることがあり
  - ます。
- \* 2 ブラシは防水パッキンの清掃用です。
- 付属品は、防水仕様ではありません。
- メモリーカードは付属していません。本書では SD/SDHC/ SDXC メモリーカードを「メモリーカード」と表記すること があります。

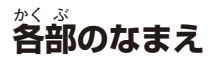

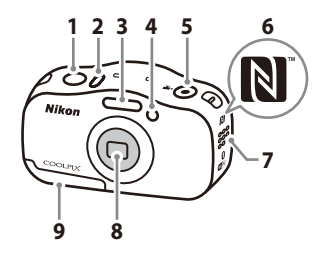

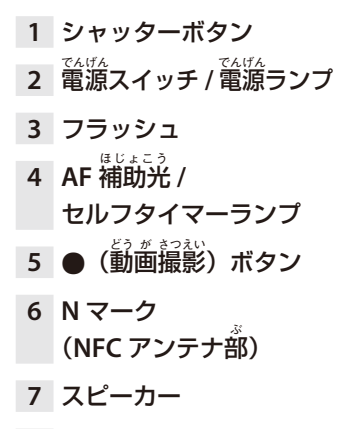

- 8 レンズ
- 9 電池 / メモリーカード カバー
- ※本書では、注から順に「設定ボタン1」、「設定ボタン2」、 「設定ボタン3」、「設定ボタン4」と表記することがあります。

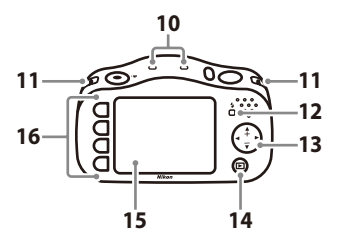

- 10 マイク
- 11 ストラップ菆り付け部
- 12 充電ランプ / フラッシュランプ
- 13 マルチセレクター
- 14 ▶ (撮影 / 再生切り 換え) ボタン
- 15 画像モニター (画面)
- 16 設定ボタン\*

はじめに 5

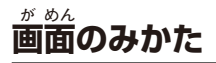

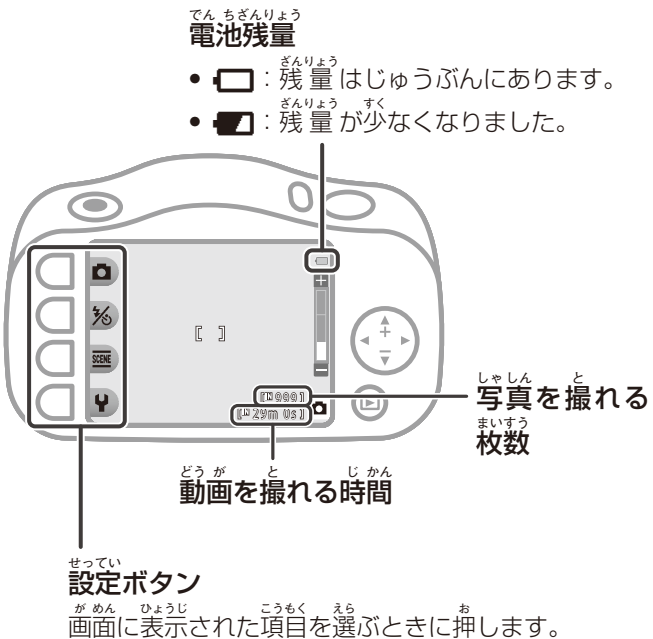

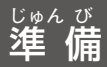

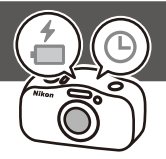

電池とメモリーカードを入れる

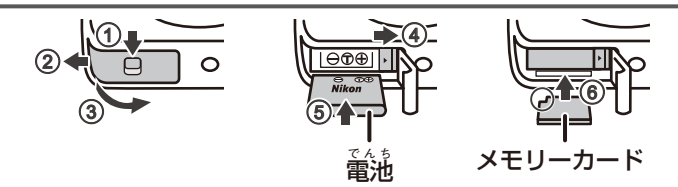

- シールを見て、だしい向きで入れてください。
- 他の機器で使ったメモリーカードをこのカメラではじめて使うときは、必ずこのカメラで初期化してください。

### でんち じゅうでん 電池を充電する

1 ケーブルをつないで、コンセントに差し込む

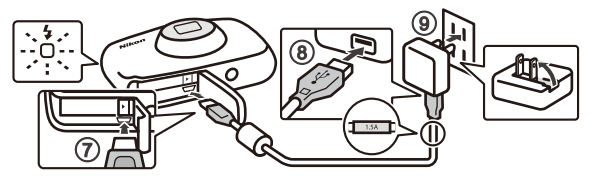

5.5 (1) しゅうでん
 充電が始まり、充電ランプがついたり消えたりします。

- た電が終わると、充電ランプが消えます。
- 本体充電ACアダプターをコンセントから外してケーブ ルを抜きます。

# 2 カバーを閉じる

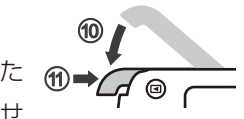

 矢節の方向にカバーを完全に倒した 状態で(⑩)、奥までスライドさせ ます(⑪)。

# ▼ カバーを開け閉めするときのご注意

カメラや芋などがぬれていないことを確かめてください。

かんぜん

たお

## ▼ 電池の充電や交換についてのご注意

- UC-E21 以外の USB ケーブルは絶対に使わないでください。発熱、火災、慈輦の原因になります。
- プラグの向きを確かめて、まっすぐに差し込んでください。
   プラグを挙すときも、まっすぐに引き抜いてください。
- EH-73P 以外の本体充電 AC アダプター、市販の USB-AC アダプター、携帯電話用充電器は絶対に使わないでください。カメラの対応、発熱の原因になります。
- 「安全上のご注意」(28 ページ)、「取り扱い上のご注意」
   (38 ページ)をよくお読みください。

8 準備

# カメラの設定をする

はじめて電源を ON にすると、表示言語やカメラの時計の日時 などを設定する画面が表示されます。

- <sup>でんげん</sup> 電源スイッチを押して、電 が ぶを ON にする
- ② マルチセレクターの ◀ま たは ▶ で表示言語を選び、 OK を押す
- 3 右の画面が表示されたら、
   ★ を抑す
  - スマートフォンに接続する ときは、OKを押します。接続の方法については、「スマートフォンにつなげよう」 (19 ページ)をご覧くだ さい。

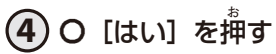

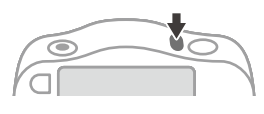

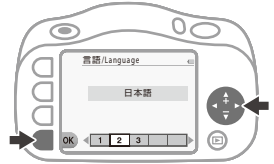

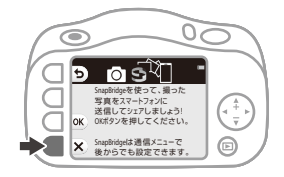

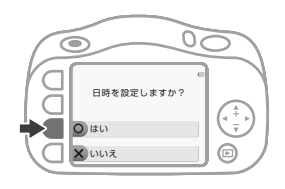

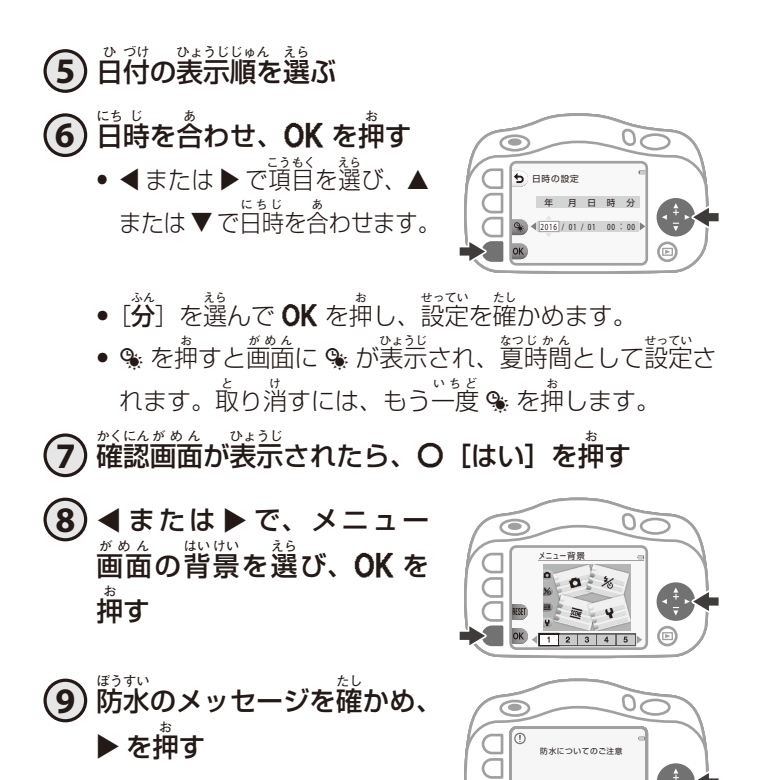

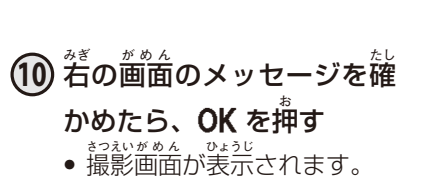

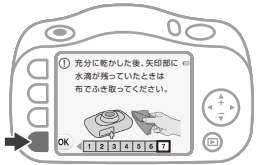

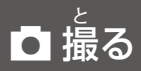

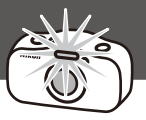

<sup>しゃしん</sup>と 写真を撮ろう

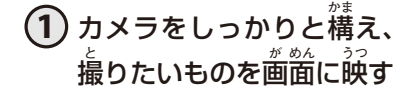

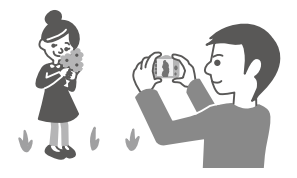

- ストラップに手をとおし、カメラを満手でしっかり持ちます。
- ・ 写真を撮るとき、指をフラッシュやレンズにかけない
   ようにします。

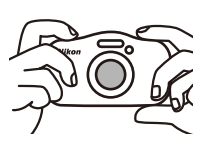

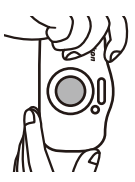

シャッターボタンを浅く押したままにする(半押し)

ピントを合わせます。

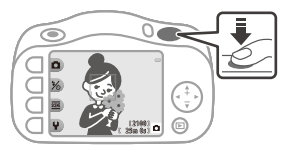

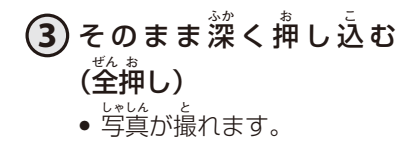

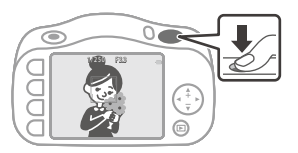

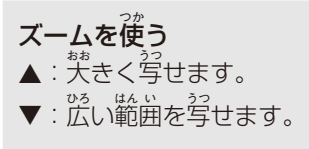

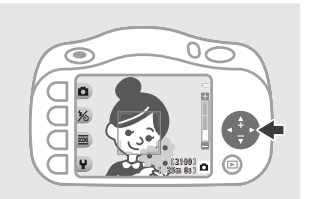

### <sup>どう が</sup> 動画を撮ろう

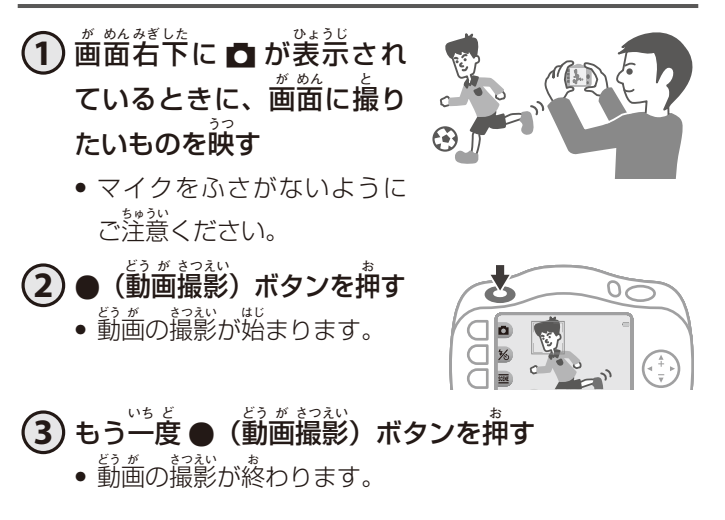

12 🗖 撮る

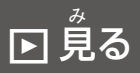

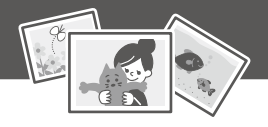

# 撮った写真を見よう

▶ (撮影 / 再生切り換え)
 ボタンを押す

- 画面右下に が表示されます。

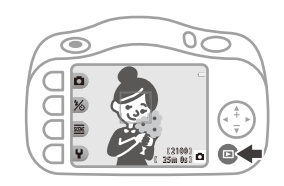

もう一度 ■ ボタンを押すと、 画面右下に ■ が表示されて、 写真を撮る画面に だります。

### と 撮った写真を消す

1 画面右下に か表示されて いるときに写真をめくって、 消したい写真を表示する

☆ 毎 を押す 2

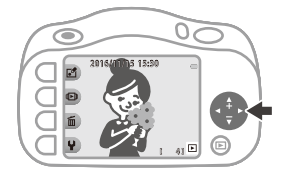

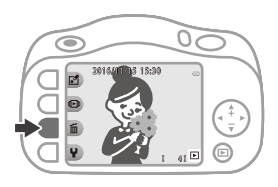

- 3 〔この画像だけ消す〕を がすす
  - 消すのをやめるには、5を 挿します。
- ④ [はい]を描す
   ・消した写算は、もとに算せません。

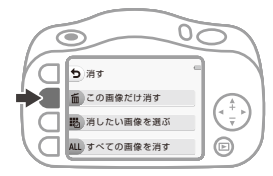

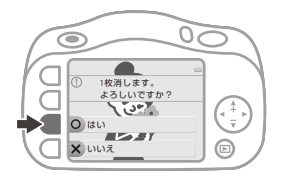

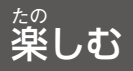

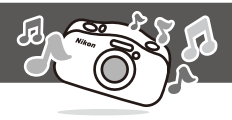

# よるときにできること

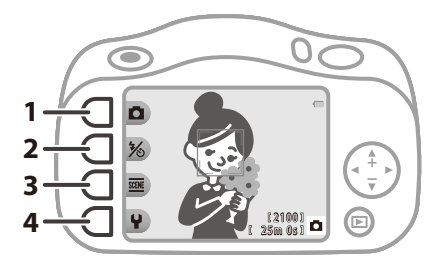

1 日 きれいな写真をかんたんに撮れます。

**2 %** フラッシュやセルフタイマー、笑顔シャッターの設定

ができます。

4 ♀ カメラの設定を変えられます。

# ミニチュア風にとる / ミニチュア風動画をとる (ஊ→ ஊ→ ℃ / ஊ→ ஊ→ 唸)

シャッターボタンを押すだけの簡単な操 作で、ミニチュアのような写真や勤歯が 撮れます。

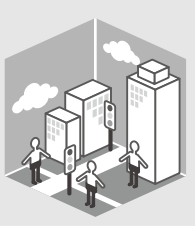

# 見るときにできること

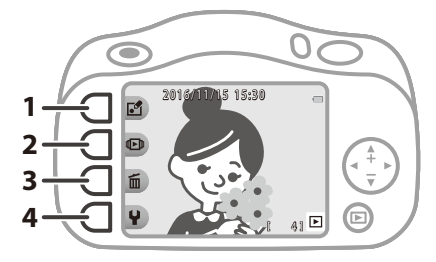

こともできます。

- 2 
   カレンダーから写真を選んで見ることができます。 スライドショーで、写真を順番に表示できます。
- 3 面 写真を消すことができます。
- 4 ♀ カメラの設定を変えられます。

### メイクアップする(ビ → ビ → 😨)

チークをつけたり、ファンデー ションを塗ったり、自を大き くしたりして遊べます。

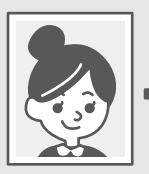

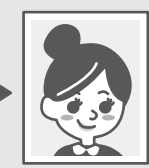

水の中に入れる前に

「耐衝撃性能、防水/防じん性能についてのご注意」(33 ページ)と「水中で使用する前のご注意」(34 ページ)を よくお読みください。

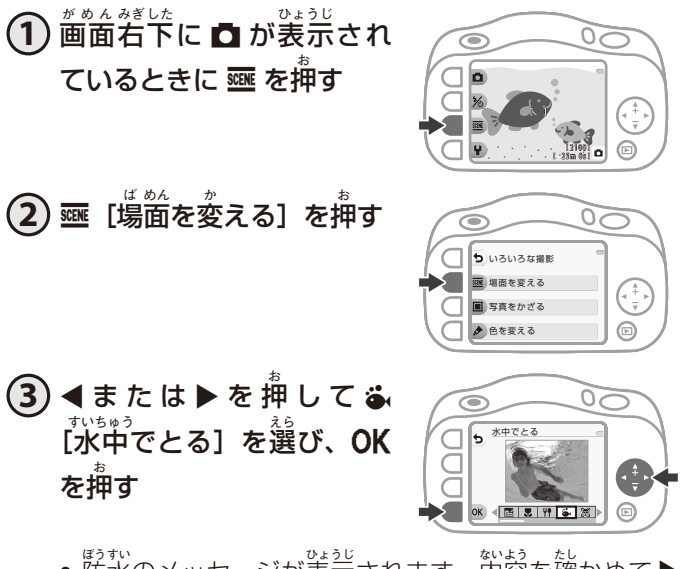

防水のメッセージが表売されます。
内容を確かめて
を
拒すと、
次の
画
箇
が表売されます。
OK を
拒すと
撮影
できます。

楽しむ 17

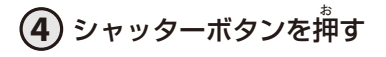

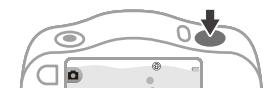

# \*\*\* なか つか た後のお手入れ

「水中で使用後のクリーニング」(41 ページ)をよくお読 みください。

### <sup>すいちゅうかお</sup> 水中顔フレーミング( → → )

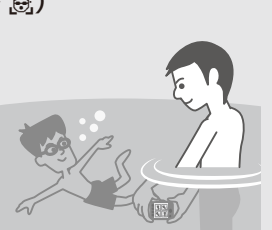

# いろいろな楽しみかた

- ② メッセージを付ける 撮影した写真に、 音声によるメッセージを付けます。
- **国 写算をかざる** 写真の周りに枠をつけます。
- ♪ 着を変える
   シャッター音や操作音を設定します。

18 楽しむ

スマートフォンにつなげよう

### <sup>スナップブリッジ</sup> SnapBridge アプリをインストールする

ネナッッティリッッジ SnapBridge アプリをインストールして、カメラとス マートフォンを無線接続すると、カメラで撮った写真 をスマートフォンに取り込んだりすることができます。

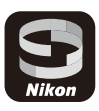

- 1 SnapBridge アプリをスマートフォンにインストールする

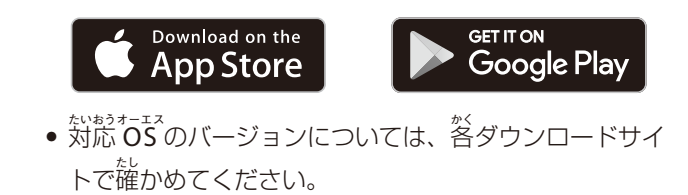

- 2 スマートフォンの Bluetooth と Wi-Fi の設定を有 効にする

# カメラとスマートフォンを接続する

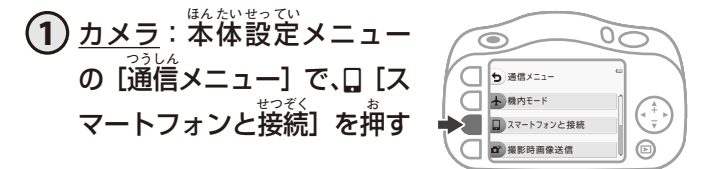

- はじめて電源をONにしたときは、手順2の画面が 表示されます。その場合、この手順は必要ありません。
- 2 カメラ: 着の画面が表示されたら OK を押す
  - スマートフォンを
     <sup>11</sup>意して、
     <sup>20</sup>次の手順に
     <sup>11</sup>応んでください。

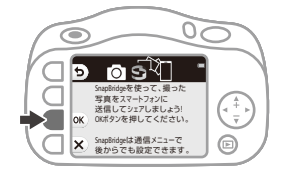

3 <u>カメラ</u>: NFC 機能を使う かどうかを選ぶ画面が表示 されたら、 操作を行う

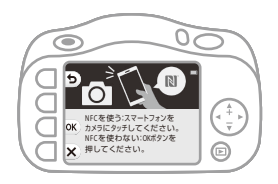

IXIII \* 03 つか
 NFC機能を使うとき:

カメラの N マーク)にスマートフォンの NFC アン テナ部をタッチしてください。スマートフォンに [ペ アリングを開始しますか?] と表示されたら、[OK] をタップして手牘 7 に謹んでください。

- N F C 機能を使わないとき: • OK を押して、次の手順に進んでください。
- (4) カメラ: 右の画面が表示されていることを確かめる

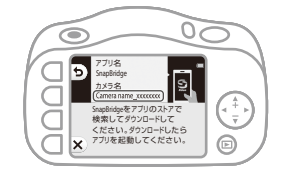

 
 5 スマートフォン: SnapBridge ア プリを起動して、[カメラとペアリ ング] をタップする
 ・カメラを選ぶ画面が表示されたとき

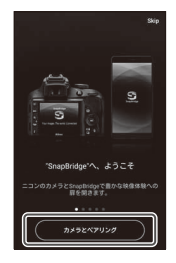

# 6 <u>スマートフォン</u>: 右の画面が表示 されたら、カメラ名をタップする

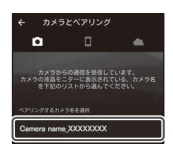

- カメラ / スマートフォン: カメラとスマートフォン に同じ番号(6桁の数字)が表示されていることを 確かめる

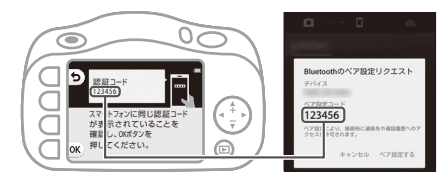

• i O S を使っている場合、 $OS O N - \overline{S} O N - \overline{S} O N$ スマートフォンに描号が表示されないことがあります。 その場合は手順 8 へ進んでください。

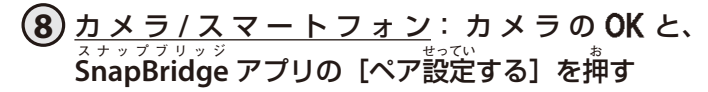

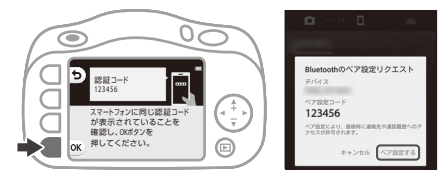

カメラ / スマートフォン: 接続設定を完了する

カメラ:着の画簡が装売され たら、**〉**を押してください。 スマートフォン:ペアリング 売了の画簡が装売されたら、

[OK] をタップしてください。

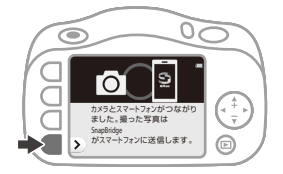

10 カメラ: 一面面の指示に従って設定を完了する

- [位置情報をスマートフォンから取得しますか?] で O [はい] を選ぶと、写真に位置情報を記録できます。ス マートフォン本体と、SnapBridge アプリの位置情報 機能を有効にしてください。
- [日時をスマートフォンと同期させますか?] で O [は い] を選ぶと、カメラの内蔵時計をスマートフォンの 皆時に自動で合わせることができます。SnapBridge ア プリの時刻の同期を有効にしてください。
- はじめて電源を ON にしたときは、背景デザインを選ぶ が画面などが表示されます。その場合は「カメラの設定をする」の手順 8 (10 ページ) 以降と同じ操作を してください。

これで、カメラとスマートフォンが接続できました。 カメラで写賞を撮ると、スマートフォンに首動で送信されます。

### <sup>スナップブリッジ</sup> SnapBridge アプリの画面のみかた

① ニコンからのお知らせや SnapBridge アプリのヘルプを見たり、アプリの 設定ができます。

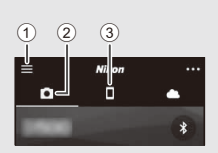

- (2) 幸にスマートフォンとカメラの接続設定を行います。
- ③カメラから取り込んだ写算を覚たり、消したり、送った りできます。

### <sup>スナップブリッジ</sup> SnapBridge アプリとカメラの使い方について知りたい ときは

- カメラとスマートフォンを接続すると、いろいろな機能を  $p^{n}$ 使うことができます。詳しくは、「活用ガイド」の「画像送 信とリモート撮影について」をご覧ください(2ページ)。
- SnapBridge アプリの詳しい使い方については、オンライ ンヘルプをご覧ください(接続後は、SnapBridge アプリ のメニュー  $\rightarrow$  [ヘルプ]で参照できます)。

https://nikonimglib.com/snbr/onlinehelp/ja/index.html

## \*?~~~ 接続がうまくいかないときは

「活用ガイド」の「故障かな?と思ったら」をご覧ください (2ページ)。

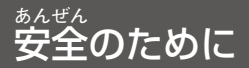

## ご確認ください

### ●保証書について

この製品には「保証書」が付いていますのでご確認ください。「保証書」は、お買い上げの際、ご購入店からお客様へ直接お渡しすることになっています。必ず「ご購入年月日」と「ご購入店」が記入された保証書をお受け取りください。「保証書」をお受け取りにならないと、ご購入1年以内の保証修理が受けられないことになります。お受け取りにならなかった場合は、ただちにご購入店にご請求ください。

### ●大切な撮影を行う前には試し撮りを

大切な撮影(結婚式や海外旅行など)の前には、必ず試し撮りをしてカメラが正 常に機能することを事前に確認してください。本製品の故障に起因する付随的損 害(撮影に要した諸費用および利益喪失等に関する損害等)についての補償はご 容赦願います。

### ●本製品を安心してご使用いただくために

本製品は、当社製のアクセサリー(電池、バッテリーチャージャー、本体充電 AC アダプター、AC アダプター、USB ケーブル)に適合するように作られていま すので、当社製品との組み合わせでお使いください。

- 専用 Li-ion リチャージャブルバッテリーには、ニコン純正品 を示すホログラムシールが貼られています。
- ・ 模倣品の Li-ion リチャージャブルバッテリーをお使いになる ホログラム と、カメラの十分な性能が出せないことや、電池の異常な発 シール 熱や液もれ、破裂、発火などの原因となることがあります。
- 他社製品や模倣品と組み合わせてお使いになると、事故、故障などが起こる可 能性があります。その場合、当社の保証の対象外となりますのでご注意くださ い。

### ●説明書について

- 説明書の一部または全部を無断で転載することは、固くお断りいたします。
- 本文中の画面表示を含むイラストは、実際と異なる場合があります。
- 説明書の誤りなどについての補償はご容赦ください。
- 製品の外観、仕様、性能は予告なく変更することがありますので、ご了承ください。

- 「使用説明書」が破損などで判読できなくなったときは、PDF ファイルを下記のウェブサイトからダウンロードできます。 http://downloadcenter.nikonimglib.com
  - ニコンサービス機関で新しい使用説明書を購入することもできます(有料)。
- 印刷した「活用ガイド」をご注文いただけます(有料)。詳細はカスタマーサポートセンターにお問い合わせください。

### ●著作権について

カメラで著作物を撮影または録音したものは、個人として楽しむなどの他は、著 作権法上、権利者に無断で使用できません。なお、個人として楽しむなどの目的 であっても、実演や興行、展示物などは、撮影や録音が制限されている場合があ りますのでご注意ください。

#### ●カメラやメモリーカードを譲渡 / 廃棄するときのご注意

メモリー(メモリーカード/カメラ内蔵メモリーを含む)内のデータはカメラやパ ソコンで初期化または削除しただけでは、完全には削除されません。譲渡/廃棄し た後に市販のデータ修復ソフトウェアなどを使ってデータが復元され、重要なデー タが流出してしまう可能性があります。メモリー内のデータはお客様の責任におい て管理してください。

譲渡 / 廃棄前に、必ず、本体設定メニューの[設定クリアー] でカメラの各種設 定を初期化してください。初期化後、市販のデータ削除専用ソフトウェアなどを 使ってメモリー内のデータを完全に削除するか、本体設定メニューの [メモリー の初期化] または [カードの初期化] でメモリーを初期化後、メモリーがいっぱ いになるまで、空や地面などを撮影することをおすすめします。メモリーカード を物理的に破壊して廃棄するときは、周囲の状況やけがなどに十分ご注意くださ い。

#### ●電波障害自主規制について

この装置は、クラス B 情報技術装置です。この装置は、家庭環境で使用する ことを目的としていますが、この装置がラジオやテレビジョン受信機に近接 して使用されると、受信障害を引き起こすことがあります。

説明書に従って正しい取り扱いをしてください。

(VCCI マークは以下の操作で画面上に表示されます。撮影画面または再生画 面にする → 設定ボタン 4 (¥) → 設定ボタン 4 (¥ 本体設定) → ▲▼ を押す → □ 認証マークの表示)

VCCI-B

<sup>あんぜん</sup> 安全のために 27

# 安全上のご注意

あなたや他の人々への危害や財産への損害を未然に防止するため、ご使用の前に 「安全上のご注意」をよくお読みの上、正しくお使いください。 この説明書をお読みになった後は、いつでも参照できるように保管してください。

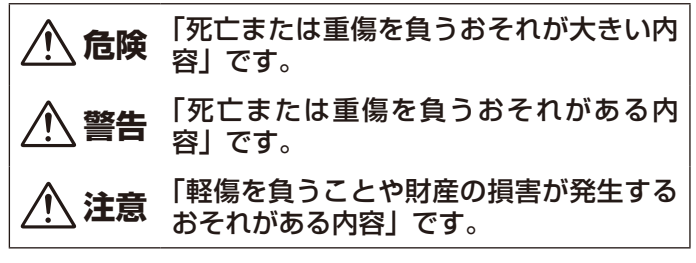

お守りいただく内容を、以下の図記号で区分しています。

は、してはいけない内容です。

は、実行しなければならない内容です。

警告

| ○ 禁止        | <b>歩きながらや運転・操縦しながらの操作はしない</b><br>事故やけがの原因になります。                          |
|-------------|--------------------------------------------------------------------------|
| ⑦ 分解<br>禁止  | <b>分解、修理または改造をしない</b><br>落下などによる破損で内部が露出したら、露出部に触らない<br>感電やけがの原因になります。   |
| <b>(</b> 実行 | <b>熱くなる、煙が出る、こげ臭いなどの異常時は、直ちに電池や<br/>電源を取り外す</b><br>放置すると、発火、やけどの原因になります。 |
| ○ 禁止        | <b>ぬれた手で電源プラグを抜き差ししない</b><br>感電や発火の原因になります。                              |

| ○ 禁止        | <b>電源を入れたまま長時間直接触らない</b><br>低温やけどの原因になります。                                                                                                    |
|-------------|----------------------------------------------------------------------------------------------------|
| ◇ 禁止        | <b>引火、爆発のおそれのある場所では使わない</b><br>プロパンガス、ガソリン、可燃性スプレーなどの引火性ガスや<br>粉塵の発生する場所で使うと、爆発や発火の原因になります。                                                                                                    |
| ◇ 禁止        | <b>フラッシュを運転者に向けて発光しない</b><br>事故の誘発につながります。                                                                                                    |
| ○ 禁止        | <b>幼児の手の届くところに置かない</b><br>故障やけがの原因になります。<br>小さな付属品を誤って飲み込むと、身体に悪影響を及ぼします。<br>飲み込んだら、すぐに医師の診断を受けてください。                                                                                                    |
| ◇ 禁止        | <b>ストラップ類を首に巻きつけない</b><br>事故の原因になります。                                                                                                    |
|             | <ul> <li>指定外の電池、充電器、AC アダプター、USB ケーブルは使わない</li> <li>指定の電池、充電器、AC アダプター、USB ケーブルを使う際は、以下の点に注意する</li> <li>コードやケーブルを傷つけたり、加工したりしない。重いものを載せたり、加熱したり、引っぱったり、無理に曲げたりしない</li> <li>海外旅行者用電子式変電圧器(トラベルコンバーター)やDC/AC インバーターなどの電源に接続して使わない</li> <li>発火、感電の原因になります。</li> </ul> |
| ○ 禁止        | 充電時や AC アダプター使用時に雷が鳴り出したら、電源プラ<br>グに触らない<br>感電の原因になります。                                                                                                    |
| <b>ふ</b> 接触 |                                                                                                    |

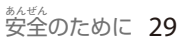

注意

|              | 禁止 | レンズを太陽や強い光源に向けたままにしない                                       |
|--------------|----|-------------------------------------------------------------|
| $\bigcirc$ ; |    | 集光して、内部部品の破損や発火の原因になることがあります。<br>逆光撮影では、太陽を画角から十分にずらしてください。 |

使用が禁止されている場所では、電源を OFF にする 無線通信が禁止されている場所では、無線通信機能が作動しな いようにする

医療機関や航空機内では、本機器が出す電磁波が、周囲の機器 に悪影響を与えるおそれがあります。

**実行** 長時間使わないときは、電池や AC アダブターを取り外す 故障や発火の原因になります。

⑧ 接触

実行

禁止

フラッシュを人体やものに密着させて発光させない やけどや発火の原因になります。

**夏場の車内や直射日光の当たる所など高温環境に放置しない** 故障や発火の原因になります。

# ▲ 危険 (電池について)

#### 電池は誤った使い方をしない

注意事項を無視してお使いになると、液もれ、発熱、破裂、発 火の原因になります。

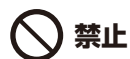

- 充電池は、専用の充電池以外を使わない
- 電池を火の中に入れたり、加熱したりしない
- 電池を分解しない
- 電池をネックレスやヘアピンなどの金属類に接触させて ショート(短絡)しない
- 電池、または電池の入った製品に強い衝撃を与えたり、投げたりしない

**非定の方法で充電する** 液もれ、発熱、破裂、発火の原因になります。

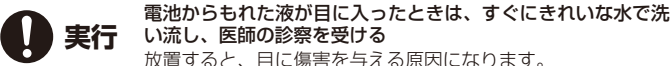

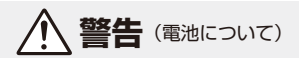

| ○禁止         | <b>電池を乳幼児の手の届く所に置かない</b><br>飲み込んだら、すぐに医師の診断を受けてください。                                                                                      |  |
|-------------|----------------------------------------------------------------------------------------------------|--|
| ○ 禁止        | <b>水につけたり、雨にぬらしたりしない</b><br>発火や故障の原因になります。<br>ぬれてしまったら、乾いたタオルなどで十分にふき取ってくだ<br>さい。                                                         |  |
| ○ 禁止        | 変色・変形、そのほか異状に気づいたら使わない<br>所定の時間を超えても充電が完了しなければ、充電を中止する<br>放置すると、液もれ、発熱、破裂、発火の原因になります。                                                     |  |
| <b>●</b> 実行 | 電池をリサイクルするときや、やむなく廃棄するときは、ビニー<br>ルテーブなどで接点部を絶縁する<br>他の金属と接触すると、発熱、破裂、発火の原因になります。<br>ニコンサービス機関またはリサイクル協力店にご持参いただく<br>か、自治体の規則に従って廃棄してください。 |  |
| り 実行        | <b>電池からもれた液が皮膚や衣服に付いたら、すぐにきれいな水<br/>で洗い流す</b><br>放置すると、皮膚のかぶれなどの原因になります。                                                                  |  |

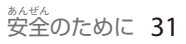

# <重要> 耐衝撃性能、防水 / 防じん、結露について

- ここに記載している耐衝撃性能、防水/防じん性能は、すべての状態での無破壊、
   無故障、防水を保証するものではありません。
- 本製品をぶつけたり落としたり、本製品に重いものを載せたりして、強い衝撃 や振動や圧力を与えないでください。変形して気密性を失い、故障や浸水の原 因になります。
- お客さまの誤った取り扱いが原因の浸水などによる故障は、保証の対象外です。

### 耐衝撃性能について

MIL-STD 810F Method 516.5-Shock \*に準拠した当社試験(高さ 180 cm から厚 さ 5 cm の合板上へ落下)をパスしています。

なお、落下の衝撃による塗装の剥離や変形など外観の変化は、当社試験の対象で はありません。

- ※ 米国国防総省の試験方法の規格です。
  - 5 台のカメラを使って、高さ 122 cm から 26 方向(8 角、12 稜、6 面)の落下試験 を行い、5 台以内で 26 方向の落下をクリアすることと規定されています。

### 防水 / 防じん性能について

JIS 保護等級 IP68 に相当し、水深 10 m で 60 分まで撮影できます。\*\*

- ※ 当社の定める使用方法で、指定圧力の水中で指定時間使用できるという意味です。
  - 本製品の防水性能は、真水(プール、河川、湖など)と海水のみを対象としています。
  - 本製品の内部は防水仕様ではありません。浸水すると部品がサビつくなど修 理費用が高額になるだけでなく、修理不能になることがあります。
  - 付属品は防水仕様ではありません。

### ✔ クリーニングするときのご注意

- マイクの孔やスピーカーの孔などを、尖ったもので突かないでください。カメラの内部を損傷すると、防水性能を失います。
- クリーニング時はベンジンなどの薬品、石けん、中性洗剤などを使わないでください。

## 耐衝撃性能、防水 / 防じん性能についてのご注意

- 本製品を落としたり、岩など硬いものにぶつけたり、水面に投げたりしない。
- 水中で本製品に衝撃を与えない。
  - 本製品に急流や滝などの強い水圧をかけないでください。
  - 本製品を水深 10 m より深いところに持ち込まないでください。
  - 水中ではカメラを落下させないようにご注意ください。本製品は水に浮きません。
- ・水中で60分以上連続して使わない。
- ぬれたメモリーカード、電池をカメラに入れない。
  - カメラや手がぬれた状態でカバーを開閉しないでください。浸水や故障の原因になります。
- 水中で電池 / メモリーカードカバーを開閉しない。
- カメラの外側や電池 / メモリーカードカバーの内側に水滴などの液体が付着したら、すぐに柔らかい乾いた布でふき取る。
  - カメラの外側や電池/メモリーカードカ バーの内側に異物が付着したら、すぐにブ ロアーや柔らかい布などで取り除いてくだ さい。

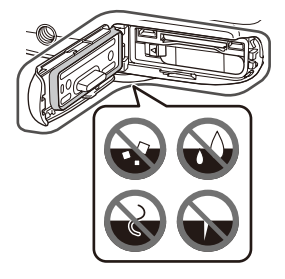

- 電池 / メモリーカードカバー内側の防水パッキンに異物が付着しているときは付属のブラシで取り除いてください。付属のブラシは防水パッキンの清掃以外には使用しないでください。
- 本製品を寒冷地での低温下、または、40℃以上の高温下に長時間放置しない。
  - 防水性能が劣化します。
  - 水温0℃から40℃の範囲内でお使いください。
- 温泉では使用しない。

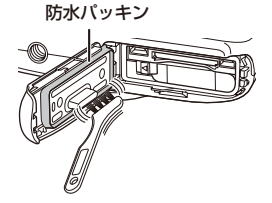

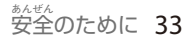

### 水中で使用する前のご注意

水中で使用するときには以下を実施してください。

- 電池 / メモリーカードカバーの内側に異物が付着していないか確かめる。
- 電池 / メモリーカードカバーの防水パッキンにひび割れや変形がないか確かめる。
   防水パッキンが外れたりしていないかもお確かめください。
- 電池 / メモリーカードカバーを確実に閉じたか確かめる。
  - 「カチッ」とロックがかかるまで、カバーをスライドさせてください。

### 使用温度と湿度、結露について

このカメラは、-10℃~+40℃での動作確認をしています。 寒冷地や標高の高い山では、以下にご注意ください。

- 電池の性能が一時的に低下します。カメラや予備電池は、衣服の内側に入れる など、保温しながらお使いください。
- カメラが冷え切っていると、電源をONにした直後は画像モニターが通常より
   も少し暗かったり、残像が出たりするなど、性能が一時的に低下することがあります。

### ● カメラの内側が結露しやすい環境について

以下のような温度の変化が大きい環境、または湿度が高い環境では、レンズや画 像モニターの内側がくもる(結露する)場合があります。本機の故障や不具合で はありません。

- 気温の高い陸上から急に水温の低い水中に持ち込む
- 寒冷地から屋内などの温かい場所に持ち込む
- ・ 湿度が高い環境で、電池 / メモリーカードカバーを開閉する

### ● くもりを取る方法

高温・多湿、砂やほこりの多い場所を避け、周囲の温度が一定の場所で、電源をOFFにしてから電池 / メモリーカードカバーを開ける。
 電池とメモリーカードを取り出し、カバーを開けた状態で放置し、周囲の温度になじませると、くもりが取れます。

## 点検・修理について

- 本製品に衝撃が加わったら、ご購入店かニコンサービス機関にご相談のうえ、
   防水性能の点検(有料)をおすすめします。
- 防水パッキンが劣化していると思われるときはご購入店かニコンサービス機関 にご相談ください。防水パッキンの防水性能は1年以上すると劣化することが あります。
- カメラ内部へ浸水した場合はただちに使用を中止し、すみやかにニコンサービ ス機関へお持ちください。

# 無線通信機能についてのご注意

#### ● 電波に係わるご注意

本製品は Wi-Fi (無線 LAN)および Bluetooth 機能を搭載しています。国や地域によって、法律により Wi-Fi および Bluetooth 機能が使用できない場合があります。ご購入された国以外での使用については、本書の裏表紙に記載のニコン カスタマーサポートセンターへお問い合わせください。

### ● セキュリティーについて

- 本製品は電波を利用して情報を交換するため、電波の届く範囲で自由に無線接続が可能であるという利点がありますが、セキュリティーに関する設定を行っていない場合、以下のような問題が発生する可能性があります。
  - 情報の漏洩:悪意ある第三者が電波を故意に傍受し、IDやパスワードなどの個人 情報が漏洩する可能性があります。
  - 不正アクセス:悪意ある第三者が無断でネットワークにアクセスして、なりすまし、 情報の改ざんなどの行為を行う可能性があります。また、本製品にセキュリティー を設定したにもかかわらず、Wi-Fi および Bluetooth の仕様上、特殊な方法により セキュリティーが破られることもありますので、ご理解の上ご使用ください。デー 夕送受信による情報漏洩には、当社は一切の責任を負いません。
- スマートフォンやタブレットに使用権限のないネットワークが表示されても、接続しないでください。接続すると、不正アクセスとみなされるおそれがあります。使用権限のあるネットワークだけをお使いください。

#### ● 個人情報の管理および免責事項

使用者によって本製品内に登録または設定された、Wi-Fi 接続設定等の個人情報を含む情報は、誤操作、静電気の影響、事故、故障、修理、その他の取り扱いで変化、消失する場合があります。

必要な内容は、お客様の責任において控えを必ずおとりください。 当社の責によらない内容の変化、消失、それらに起因する直接または間接の損害およ び逸失利益には、当社は一切の責任を負いません。

- 本製品を譲渡 / 廃棄するときは、使用者によって本製品内に登録または設定された、
   Wi-Fi 接続設定等の個人情報を含む内容を、本体設定メニューの [設定クリアー] で、
   初期化してください。
- 本製品の盗難や紛失などで、第三者による不正使用の被害が発生しても、当社は一切の責任を負いません。

#### ● 本製品の輸出、持ち出しに係わるご注意

本製品は米国輸出管理規則 Export Administration Regulations (EAR) を含む米国法 の対象です。EAR の輸出規制国(キューバ、イラン、北朝鮮、スーダン、シリア:変更 される可能性があります)以外への輸出や持ち出しは、米国政府の許可は不要です。 ● Wi-Fi (無線 LAN) 機能 /Bluetooth 機能のご注意

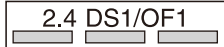

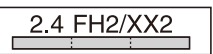

- 本製品の使用周波数帯は、以下の機器や無線設備と同じです。
  - 電子レンジなどの産業・科学・医療用機器
  - 工場の製造ライン等の移動体識別用の
    - ① 構内無線局(免許を要する無線局)
    - ② 特定小電力無線局(免許を要しない無線局)
  - アマチュア無線局(免許を要する無線局)

これらの無線設備の近くでは、電波干渉で通信速度の低下、通信距離の短縮、通信の 途絶が双方に生じることがあります。

- 本製品で電波干渉を起こさないよう、以下にご注意ください。
  - 使用周波数帯が同じ無線設備が近くにないか、事前に確認する
  - 万一、本製品から移動体識別用の構内無線局に電波干渉を生じたら、Wi-Fiアクセスポイントのチャンネル番号を変更して使用周波数を変える
  - その他、本製品から移動体識別用の特定小電力無線局あるいはアマチュア無線局に 対して電波干渉の事例が発生した場合など何かお困りのことが起きたときは、本書 裏面に記載されているニコンカスタマーサポートセンターにご相談ください。
- 本製品は、電子レンジなどの電気製品、AV 機器、OA 機器などの電磁波や磁気の発 生源の周辺で使わないでください。
  - 雑音が増大したり、通信が途絶したりします。
  - AV 機器、OA 機器などの受信障害の原因になります。

### ● 本製品の使用上のご注意

本製品は、Wi-Fi および Bluetooth 機器としてお使いください。

Wi-Fi および Bluetooth 機器以外としての使用による損害は、当社では一切の責任を負いません。

- 医療機器や人命に直接的または間接的に係わるシステムなど、高い安全性が要求される用途には使わないでください。
- Wi-Fi および Bluetooth 機器よりも高い信頼性が要求される機器や電算機システムなどの用途では、使用システムの安全設計や故障に対する適切な処置をしてください。

## 取り扱い上のご注意

お使いになるときは、必ず「安全上のご注意」(28~31ページ)や「<重要> 耐 衝撃性能、防水/防じん、結露について」(32~35ページ)をお守りください。

### カメラについて

#### 強いショックを与えないでください

カメラを落としたり、ぶつけたりすると、故障の原因になります。また、レンズに触れ たり、無理な力を加えたりしないでください。

#### ● 急激な温度変化を与えないでください

温度差が極端な場所(寒いところから急激に暖かいところや、その逆の場合)にカメラ を持ち込むと、カメラ内外に結露が生じ、故障の原因となります。カメラをバッグやビ ニール袋などに入れて、周囲の温度になじませてから使ってください。

#### ● 強い電波や磁気を発生する場所で撮影しないでください

強い電波や磁気を発生するテレビ塔などの周囲および強い静電気の周囲では、記録デー 夕が消滅したり、カメラが正常に機能しないことがあります。

#### ●長時間、太陽に向けて撮影または放置しないでください

太陽などの高輝度被写体に向けて長時間直接撮影したり、放置したりしないでください。 過度の光照射は、撮像素子などの褪色・焼き付きを起こすおそれがあります。また、そ の際に撮影した画像には、真っ白くにじみが生ずることがあります。

#### ● 電池や AC アダプターやメモリーカードを取り外すときは、必ず電源を OFF にして ください

電源が ON の状態で取り外すと、故障の原因になります。特に、撮影中やデータの削除 中は、データの破損やメモリーカードの故障の原因になります。

#### ● 画像モニターについて

- ・ 画像モニター(電子ビューファインダー含む)は、非常に精密度の高い技術で作られており、99.99%以上の有効ドットがありますが、0.01%以下でドット抜けするものがあります。そのため、常時点灯(白、赤、青、緑)あるいは非点灯(黒)の画素が一部存在することがありますが、故障ではありません。また、記録される画像には影響ありません。あらかじめご了承ください。
- 画像モニターは、日差しの強い屋外などで見えにくいことがあります。
- ・ 画像モニターの表面を強くこすったり、強く押したりすると、破損や故障の原因になります。万一、画像モニターが破損した場合は、ガラスの破片などでけがをするおそれがありますのでご注意ください。また、中の液晶が皮膚や目に付着したり、ロに入ったりしないようご注意ください。

## 電池について

#### 使用上のご注意

- 使用後の電池は、発熱していることがあるのでご注意ください。
- 周囲の温度が 0℃~40℃の範囲を超える場所で使うと、性能劣化や故障の原因になります。
- 万一、異常に熱くなる、煙が出る、こげ臭いなどの異常や不具合が起きたら、すぐに 使用を中止して、ご購入店またはニコンサービス機関に修理を依頼してください。
- カメラやバッテリーチャージャーから取り外したときは、ビニール袋などに入れて絶縁してください。

### ● 充電について

撮影の前に充電してください。付属の電池は、ご購入時にはフル充電されておりません。

- ・ 周囲の温度が 5℃~ 35℃の室内で充電してください。
- 電池内部の温度が高い状態では、充電ができなかったり、不完全な充電になったりし、
   性能劣化の原因にもなります。
- カメラの使用直後など、電池内部の温度が高くなっているときは、電池の温度が下が るのを待ってから充電してください。
   このカメラを本体充電 AC アダプターまたはパソコンに接続して充電する場合、電池 の温度が 5℃以下、55℃以上のときは、充電をしません。
   電池の温度が 45℃~ 55℃のときは、充電できる容量が減ることがあります。
- 充電が完了した電池を、続けて再充電すると、性能が劣化します。
- 充電直後に電池の温度が上がることがありますが、性能その他に異常はありません。

#### ● 予備電池を用意する

撮影環境に応じて、予備電池をご用意ください。地域によっては入手が困難な場合があ ります。

#### ● 低温時には残量の十分な電池を使い、予備の電池も用意する

電池は一般的な特性として、性能が低温時に低下します。低温時には、電池およびカメ ラを冷やさないようにしてください。

消耗した電池を低温時に使うと、カメラが動かないこともあります。予備の電池は保温 し、交互にあたためながらお使いください。低温で一時的に使えなかった電池も、常温 に戻ると使える場合があります。

#### ● 電池の接点について

電池の接点が汚れると、接触不良でカメラが作動しなくなることがあります。接点の汚 れは、乾いた布で拭き取ってください。

#### ● 残量のなくなった電池は充電する

残量のなくなった電池をカメラに入れたまま、何度も電源スイッチの ON/OFF を繰り 返すと、電池の寿命に影響をおよぼすおそれがあります。残量がなくなった電池は、充 電してからお使いください。

#### ● 保管について

- 電池を使わないときは、必ずカメラやバッテリーチャージャーから取り出してください。取り付けたままにすると、電源を切っていても微小電流が流れ続けて過放電状態になり、使えなくなることがあります。
- 電池は、長期間使わないときでも必ず半年に1回は充電し、使い切った状態で保管してください。
- ・電池は、ビニール袋などに入れて絶縁し、涼しい場所で保管してください。周囲の温度が15℃~25℃くらいの乾燥した場所をおすすめします。暑い場所や極端に寒い場所は避けてください。

#### ● 寿命について

電池を十分に充電しても、使用期間が極端に短くなってきたときは、寿命です。新しい 電池をお買い求めください。

● リサイクルについて

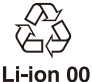

充電を繰り返して劣化し、使えなくなった電池は、廃棄しないでリサ イクルにご協力ください。接点部にビニールテープなどを貼り付けて 絶縁してから、ニコンサービス機関やリサイクル協力店へお持ちくだ さい。

\_ 数字の有無と数値は電池

### 本体充電 AC アダプターについて

- ・本体充電 AC アダプター EH-73P に対応している機器以外で使わないでください。
- UC-E21 以外の USB ケーブルは絶対に使わないでください。発熱、火災、感電の原因 になります。
- EH-73P 以外の本体充電 AC アダプター、市販の USB-AC アダプター、携帯電話用充 電器は絶対に使わないでください。カメラの故障、発熱の原因になります。
- EH-73Pは、家庭用電源のAC 100-240 V、50/60 Hz に対応しています。日本国外では、 必要に応じて市販の変換プラグアダプターを装着してお使いください。変換プラグア ダプターは、あらかじめ旅行代理店などでお確かめのうえ、お買い求めください。

### 水中で使用後のクリーニング

水中や海辺などでカメラを使った後は、60分以上放置せずに、以下の手順で水洗いしてください。

 1. 電池 / メモリーカードカバーを閉じたまま、 真水で洗う

浅い容器に溜めた真水の中に、約10分間浸け 置きしてください。

- 真水に浸けて軽く揺すり、異物を洗い流してください。
- 水に浸けると、マイクやスピーカーなどの水抜き孔からわずかに気泡が出ることがありますが、故障ではありません。

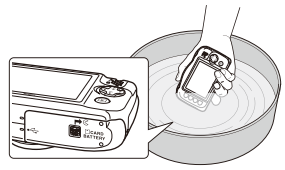

- 2. 柔らかい乾いた布で水滴をふき取り、風通しのよい日陰で乾かす
  - ・乾いた布などの上に立てて置いて、乾かしてください。
  - ドライヤーなどの熱風や乾燥機などで乾燥させないでください。
- 3. 水滴などの付着がないことを確認してから、電池 / メモリーカードカバーを開け、 パッキンやカメラの内側に残った水滴や砂粒を柔らかい乾いた布でふき取る
  - 内側がぬれたままでカバーを閉じると、結露や故障の原因になります。

### 水中以外で使用後のクリーニング

レンズ、画像モニター、カメラボディーに付着したゴミやホコリはブロアーで吹き払ってください。ブロアーで落ちない指紋や油脂などの汚れは、乾いた柔らか い布やメガネ拭きなどで軽く拭き取ってください。強く拭いたり、硬いもので拭 いたりすると、破損や故障の原因になることがあります。

# 保管について

カメラを長期間お使いにならないときは電池を取り出し、以下の場所を避けて保 管してください。ただし、カビや故障を防ぐため「月に一度」を目安に電池を入れ、 カメラを操作するようおすすめします。

- ・ 換気の悪い場所や湿度が 60% を超える場所
- ・ 温度が 50℃以上、または-10℃以下の場所
- テレビやラジオなど強い電磁波を出す装置の周辺
- 取り外した電池は使い切った状態で保管し、半年に1回は充電してください。
   また、ビニール袋などに入れて絶縁し、涼しい場所で保管してください。

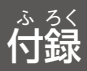

## 故障かな?と思ったら

カメラの動作がおかしいとお感じになったときは、ご購入店やニコンサービス機関にお問い合わせいただく前に、以下の項目をご確認ください。

このカメラのさらに詳しい説明書「活用ガイド」(PDF 形式) もご覧ください(2ページ)。

| こんなときは                     | 考えられる原因や対処法                                                                                                    |  |  |
|----------------------------|----------------------------------------------------------------------------------------------------|--|--|
| 電源 ON の状態で、カメラの<br>操作ができない | <ul> <li>・ 画像や動画の記録などの処理が終わるまでお待ちください。</li> <li>・ 操作できない状態が続くときは、電源を OFF にする操作をしてください。</li> <li>電源が OFF にならない場合は、電池を入れ直してください。</li> <li>AC アダプター使用時は付け直してください。</li> <li>- 記録中であったデータは保存されません。</li> <li>- 保存済みのデータは電池や AC アダプターの取り外しでは失われません。</li> </ul> |  |  |
| 電源を ON にできない               | 電池残量がありません。                                                                                                    |  |  |
| カメラの電源が突然切れる               | <ul> <li>オートパワーオフ機能が働きました。</li> <li>低温下ではカメラや電池が正常に動作しないことがあります。</li> <li>カメラの内部が高温になっています。温度が下がるまでしばらく放置してから電源を入れ直してください。</li> </ul>                                                                                                    |  |  |
| 画像モニターに何も映らない              | <ul> <li>電源が入っていません。</li> <li>オートパワーオフ機能が働きました。</li> <li>フラッシュランプの点滅中は、フラッシュの充電中です。充電完了までお待ちください。</li> <li>カメラがテレビまたはパソコンと接続されています。</li> <li>【場面を変える】の【光の軌跡をのこす】で撮影中です。</li> </ul>                                                                      |  |  |
| カメラの温度が高くなる                | 動画撮影などで長時間使ったり、周囲の温度が高い場<br>所で使ったりすると、カメラの温度が高くなることが<br>ありますが、故障ではありません。                                                                                                    |  |  |

| ニコン デジタルカメラ COOLPIX W100 |                                                                                                    |  |
|--------------------------|----------------------------------------------------------------------------------------------------|--|
| 型式                       | コンパクトデジタルカメラ                                                                                                    |  |
| 有効画素数                    | 1317 万画素(画像処理で減少することがあります)                                                                                                    |  |
| 撮像素子                     | 1/3.1 型 原色 CMOS、総画素数 1417 万画素                                                                                                    |  |
| レンズ                      | 光学 3 倍ズーム、NIKKOR レンズ                                                                                                    |  |
| 焦点距離                     | 4.1-12.3 mm(35mm判換算30-90 mm相当の撮影画角)                                                                                                    |  |
| 開放F値                     | f/3.3-5.9                                                                                                    |  |
| レンズ構成                    | 5 群 6 枚                                                                                                    |  |
| 電子ズーム倍率                  | 最大4倍(35mm 判換算で約360mm 相当の撮影画角)                                                                                                    |  |
| 手ブレ補正機能                  | 電子式(動画)                                                                                                    |  |
| ブレ軽減機能                   | 手ブレ軽減(静止画)                                                                                                    |  |
| オートフォーカス                 | コントラスト検出方式                                                                                                    |  |
| 撮影距離範囲                   | <ul> <li>・ 先端保護ガラス面中央から約5cm ~∞(広角側)、約50cm ~∞(望遠側)</li> <li>・ [アップでとる]、[食べ物をとる]、[水中でとる]、[鏡に映す]、[ビー玉に映す]、[ネオン風にとる]、[マンガ風にとる]、[マンガ風にとる]、[ストン風にとる]、[ミニチュア風動画をとる]、[チさな色を残す]の時は<br/>先端保護ガラス面中央から約5cm(広角側) ~∞</li> </ul> |  |
| AF エリア                   | 中央、顔認識、ターゲットファインド AF                                                                                                    |  |
| 画像モニター                   | 2.7 型 TFT 液晶モニター、反射防止コート付き、約 23 万<br>ドット、輝度調節機能付き(5 段階)                                                                                                    |  |
| 視野率(撮影時)                 | 上下左右とも約96%(対実画面)                                                                                                    |  |
| 視野率(再生時)                 | 上下左右とも約100%(対実画面)                                                                                                    |  |
| 記録方式                     |                                                                                                    |  |
| 記録媒体                     | 内蔵メモリー(約 22 MB)、SD/SDHC/SDXC メモリーカード                                                                                                    |  |
| 対応規格                     | DCF、Exif 2.3 準拠                                                                                                    |  |
| ファイル形式                   | 静止画: JPEG<br>メッセージ: WAV<br>動画: MP4(映像: H.264/MPEG-4 AVC、音声: AAC<br>ステレオ)                                                                                                    |  |

| 記録画素数<br>(静止画サイズ)      | <ul> <li>13M [4160 × 3120]</li> <li>4M [2272 × 1704]</li> <li>2M [1600 × 1200]</li> </ul>       |
|------------------------|-------------------------------------------------------------------------------------------------|
| ISO 感度<br>(標準出力感度)     | ISO 125 ~ 1600                                                                                  |
| 露出                     |                                                                                                 |
| 測光モード                  | マルチパターン測光、中央部重点測光(電子ズームが2<br>倍未満のとき)、スポット測光(電子ズームが2倍以上<br>のとき)                                  |
| 露出制御                   | プログラムオート、露出補正(±2段の範囲で1段刻み)<br>可能                                                                |
| シャッター方式                | メカニカルシャッターと CMOS 電子シャッターの併用                                                                     |
| シャッタースピード              | <ul> <li>1/2000~1秒</li> <li>25秒([場面を変える]の[光の軌跡をのこす]の[星空])</li> </ul>                            |
| 絞り                     | 電磁駆動による ND フィルター (-2 AV) 選択方式                                                                   |
| 制御段数                   | 2(f/3.3、f/6.6 [広角側])                                                                            |
| セルフタイマー                | <ul> <li>10秒、笑顔シャッター</li> <li>5秒(自分撮りタイマー)</li> </ul>                                           |
| フラッシュ                  |                                                                                                 |
| 調光範囲<br>(ISO 感度設定オート時) | 約 0.3 ~ 3.1 m(広角側)<br>約 0.6 ~ 1.7 m(望遠側)                                                        |
| 調光方式                   | モニター発光による TTL 自動調光                                                                              |
| 外部インターフェース             |                                                                                                 |
| USB 端子                 | Micro-USB 端子(付属の UC-E21 以外の USB ケーブル<br>は使わないでください)、Hi-Speed USB<br>・ ダイレクトプリント (PictBridge) 対応 |
| HDMI 出力端子              | HDMI マイクロ端子(Type D)                                                                             |
| Wi-Fi(無線 LAN)          |                                                                                                 |
| 準拠規格                   | IEEE 802.11b/g(無線 LAN 標準プロトコル)                                                                  |
| 周波数範囲<br>(中心周波数)       | $2412 \sim 2462 \text{ MHz} (1 \sim 11 \text{ch})$                                              |
| 認証方式                   | オープンシステム、WPA2-PSK                                                                               |
| Bluetooth              |                                                                                                 |
| 通信方式                   | Bluetooth 標準規格 Ver. 4.1                                                                         |
| 表示言語                   | 日本語、にほんご、英語                                                                                     |

荷録 45

| 電源          |                                  | <ul> <li>Li-ion リチャージャブルバッテリー EN-EL19 (リチウムイオン充電池:付属)×1個</li> <li>AC アダプター EH-62G (別売)</li> </ul> |
|-------------|----------------------------------|---------------------------------------------------------------------------------------------------|
| 充           | 電時間                              | 約1時間40分(本体充電ACアダプターEH-73P使用時、<br>残量のない状態からの充電時間)                                                  |
| 電           | 池寿命 <sup>※1</sup>                |                                                                                                   |
|             | 静止画撮影時                           | 約 220 コマ(EN-EL19 使用時)                                                                             |
|             | 動画撮影時<br>(実撮影電池寿命) <sup>※2</sup> | 約1時間30分(EN-EL19使用時)                                                                               |
| Ξ           | 脚ネジ穴                             | 1/4 (ISO 1222)                                                                                    |
| (<br>(<br>す | 法<br>冨×高さ×奥行き)                   | 約 109.5 × 67.0 × 38.0 mm(突起部除く)                                                                   |
| 質           | 量                                | 約 177g(電池、メモリーカード含む)                                                                              |
| 動           | 作環境                              |                                                                                                   |
|             | 使用温度                             | - 10℃~+ 40℃(陸上)<br>0℃~ 40℃(水中)                                                                    |
|             | 使用湿度                             | 85%以下(結露しないこと)                                                                                    |
| 防           | 水性能                              | JIS/IEC 保護等級 8(IPX8)相当(当社試験条件による)<br>水深 10 m、60 分までの撮影が可能                                         |
| 防           | じん性能                             | JIS/IEC 保護等級 6(IP6X)相当(当社試験条件による)                                                                 |
| 耐           | 衝撃性能                             | MIL-STD 810F Method 516.5-Shock に準拠した当社試<br>験条件 <sup>(*3)</sup> をクリアー                             |

- 仕様データは、CIPA(カメラ映像機器工業会)の規格またはガイドラインに準拠しています。
- ※1 電池寿命は、SnapBridge を使用していないときの値です。また、使用温度、撮影 間隔、メニュー表示時間、画像表示時間などの使用状況によって異なります。
- ※2動画の連続撮影可能時間(1回の撮影で記録可能な時間)は、メモリーカードの残 量が多いときでもファイルサイズ4GBまで、または最長29分までです。カメラ が熱くなった場合、連続撮影可能時間内でも動画撮影が終了することがあります。

※3 高さ1.8 mから厚さ5 cm の合板に落下させます(落下衝撃部分の塗装剥離、変形 など外観変化、防水性能は不問とします)。 すべての条件での無理時、無性障害な保証するものではちりません

すべての条件での無破壊、無故障を保証するものではありません。

### Li-ion リチャージャブルバッテリー EN-EL19

| 形式           | リチウムイオン充電池                       |  |
|--------------|----------------------------------|--|
| 定格容量         | DC 3.7 V、700 mAh                 |  |
| 使用温度         | 0°C∼ 40°C                        |  |
| 寸法(幅×高さ×奥行き) | 約 31.5 $	imes$ 39.5 $	imes$ 6 mm |  |
| 質量           | 約 14.5 g                         |  |

### 本体充電 AC アダプター EH-73P

| 電源           | AC 100-240 V $$ 50/60 Hz $$ MAX 0.14 A $$ |
|--------------|-------------------------------------------|
| 定格入力容量       | 12-18 VA                                  |
| 定格出力         | DC 5.0 V、1.0 A                            |
| 使用温度         | 0°C∼ 40°C                                 |
| 寸法(幅×高さ×奥行き) | 約 55 × 22 × 54 mm                         |
| 質量           | 約 51 g                                    |

製品に表示されている記号の意味は下記の通りです。 ~ AC (交流)、--- DC (直流)、回 クラス I 機器 (二重絶縁構造)

- ・ 説明書の誤りなどについての補償はご容赦ください。
- 製品の外観、仕様、性能は予告なく変更することがありますので、ご了承ください。

## 使用できるメモリーカード

SD メモリーカード、SDHC メモリーカード、および SDXC メモリーカードが使 用できます。

- 動画の撮影には、SDスピードクラスが Class 6 以上のメモリーカードをおす すめします。転送速度が遅いメモリーカードでは、動画の撮影が途中で終了す ることがあります。
- カードリーダーなどをお使いの場合は、お使いのメモリーカードに対応していることをご確認ください。
- メモリーカードの機能、動作の詳細、動作保証などについては、各カードメー カーにお問い合わせください。

### 商標説明

- Windows は、Microsoft Corporationの米国およびその他の国における登録 商標または商標です。
- Bluetooth®のワードマークおよびロゴは、Bluetooth SIG, Inc. が所有する登録 商標であり、株式会社ニコンはこれらのマークをライセンスに基づいて使用し ています。
- Apple<sup>®</sup>、App Store<sup>®</sup>、Apple □ゴ、Mac、OS X、macOS、iPhone<sup>®</sup>、iPad<sup>®</sup>、 iPod touch<sup>®</sup> および iBooks は、Apple Inc.の米国およびその他の国における 商標または登録商標です。
- iPhoneの商標は、アイホン株式会社(http://www.aiphone.co.jp/)のライ センスに基づき使用しています。
- Android と Google Play は、Google Inc.の商標または登録商標です。 Android ロボットは、Google が作成、提供しているコンテンツから複製また は変更したもので、クリエイティブ・コモンズ 3.0 表示ライセンスに記載の条件に従って使用しています。
- iOSの商標は、米国およびその他の国における Cisco Systems, Inc.のライセン スに基づき使用しています。
- Adobe、Adobe ロゴ、Reader は、Adobe Systems Incorporated (アドビシステムズ社)の商標、または特定地域における同社の登録商標です。
- SDXC、SDHC、SD ロゴは SD-3C, LLC の商標です。

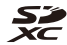

- PictBridge □ゴは商標です。
- HDMI、HDMI ロゴ、および High-Definition Multimedia Interface は、HDMI Licensing, LLC の商標または登録商標です。
- Wi-Fi および Wi-Fi ロゴは、Wi-Fi Alliance の商標または登録商標です。

|    | ふ | ろく |
|----|---|----|
| 48 | 付 | 録  |

- Nマークは米国およびその他の国における NFC Forum, Inc. の商標または登録 商標です。
- その他の会社名、製品名は各社の商標、登録商標です。

"Made for iPod," "Made for iPhone," and "Made for iPad" mean that an electronic accessory has been designed to connect specifically to iPod, iPhone, or iPad, respectively, and has been certified by the developer to meet Apple performance standards. Apple is not responsible for the operation of this device or its compliance with safety and regulatory standards. Please note that the use of this accessory with iPod, iPhone, or iPad may affect wireless performance.

### AVC Patent Portfolio License に関するお知らせ

本製品は、お客様が個人使用かつ非営利目的で次の行為を行うために使用される 場合に限り、AVC Patent Portfolio License に基づきライセンスされているもの です。

- (i) AVC 規格に従い動画をエンコードすること(以下、エンコードしたものを AVC ビデオといいます)
- (ii) 個人利用かつ非営利目的の消費者によりエンコードされた AVC ビデオ、または AVC ビデオを供給することについてライセンスを受けている供給者から入手した AVC ビデオをデコードすること

上記以外の使用については、黙示のライセンスを含め、いかなるライセンスも許 諾されていません。

詳細情報につきましては、MPEG LA, LLC から取得することができます。

http://www.mpegla.com をご参照ください。

### FreeType License (FreeType2)

本製品のソフトウェアの著作権の一部は、© 2012 The FreeType Project (http://www.freetype.org)のものです。すべての権利はその所有者に帰属します。

### MIT License (HarfBuzz)

本製品のソフトウェアの著作権の一部は、© 2016 The HarfBuzz Project (http://www.freedesktop.org/wiki/Software/HarfBuzz)のものです。すべて の権利はその所有者に帰属します。

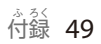

## 修理サービスのご案内

#### ■修理のご依頼

ニコンサービス機関(修理センター、ニコンプラザサービスセンター)、ご購入店、 または最寄りの販売店にご依頼ください。

※ 修理品をお預けいただく場合のご注意

- ボディーキャップやレンズキャップが付属している製品の場合は、製品保護のため、装着してお預けください。
- 修理に必要と思われるもの以外の付属品は、ご自身で保管ください。
- カメラなどの修理では、受付や修理の過程で撮影データをやむを得ず消去する 場合があります。大切なデータは必ずバックアップをお取りください。

#### ■インターネットでのお申込み

### http://www.nikon-image.com/support/repair/

#### ■修理センター

株式会社ニコンイメージングジャパン修理センター

# 修理センターナビダイヤル 0570-02-8200

〒230-0052 横浜市鶴見区生麦 2-2-26 営業時間:9:30~18:00(土曜日、日曜日、祝日、年末年始、夏期休業日など 弊社定休日を除く毎日)

- 修理センターでは、「ニコンピックアップサービス」などの宅配便のみをお受けします。ご来所の方の受付はございません。ご了承ください。
- ナビダイヤルは一般電話からは市内通話料金でご利用いただけます。
- ナビダイヤルをご利用いただけない場合は、ニコンカスタマーサポートセンター (03) 6702-0577 におかけください。

### ■ニコン ピックアップサービス

梱包資材のお届け・修理センターへのお引き取り、修理後のお届け・集金までを ニコン指定の配送業者(ヤマト運輸)が一括して代行するサービスです。全国一 律の料金にて承ります(大きさや重さには制限があり、取り扱いできない製品も あります)。

http://www.nikon-image.com/support/repair/receipt/pickup/

### ニコン ピックアップサービス専用 フリーダイヤル(ヤマト運輸にて承ります)

### **0120-02-8155**

営業時間:9:00~18:00(年末年始12/29~1/4を除く毎日)

### ※上記フリーダイヤルは、ニコン指定の配送業者(ヤマト運輸)にて承ります。 修理内容に関するお問い合わせは、修理センターへ、製品に関するお問い合わ せは、カスタマーサポートセンターへお願いします。

50 付録

### 補修用性能部品と修理可能期間について

補修用性能部品(機能維持に必要な部品)の保有期間内(製造打ち切り後5年を 目安)を、修理可能期間とさせていただきます。なお、部品保有期間の経過後も 修理できる場合もありますので、ニコンサービス機関、ご購入店または最寄りの 販売店にお問い合わせください。また、水没、火災、落下等による故障または破 損で全損と認められる場合は、保有期間内であっても修理できません。この故障 や破損の程度の判定は、ニコンサービス機関にお任せください。

# ニコンプラザについて

ニコンプラザは、ショールーム、サービスセンター、ギャラリーを統合したニコ ン映像製品の総合情報拠点です。

※ ニコンプラザサービスセンターでは持ち込み修理の受け付けも行っています。

# ニコンプラザショールーム ナビダイヤル 0570-02-8080

# 

音声ガイダンスにしたがって、ご利用になるニコンプラザをお選びください。

- ナビダイヤルは一般電話からは市内通話料金でご利用いただけます。
- ナビダイヤルをご利用いただけない場合は、ニコンカスタマーサポートセンター (03) 6702-0577 におかけください。

ニコンプラザについては、当社ホームページの下記 URLを ご覧ください。

http://www.nikon-image.com/support/showroom/

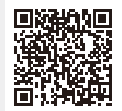

http://www.nikon-image.com/support/contact/

ニコンカスタマーサポートセンター ナビダイヤル

### 0570-02-8000

営業時間:9:30~18:00(年末年始、夏期休業日等を除く毎日)

- ナビダイヤルは一般電話からは市内通話料金でご利用いただけます。
- ナビダイヤルをご利用いただけない場合は、ニコンカスタマーサポートセンター (03) 6702-0577 におかけください。
- ファクシミリは、(03) 5977-7499 にお送りください。

### お問い合わせ時のお願い

おわかりになる範囲で「製品名」、「製品番号」、「ご購入日」、問題が発生した場合は「手順」、「現象(表示されたメッセージ)」、「発生頻度」などをご確認のうえ、お問い合わせください。

### ■ ニコンイメージングサポートページのご案内

### http://www.nikon-image.com/support/

最新の製品テクニカル情報や、ソフトウェアのアップデート情報 をご覧いただけます。製品をより有効にご利用いただくために、 定期的なアクセスをおすすめします。

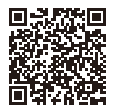

### 株式会社 ニコン 株式会社 ニコン イメージング ジャパン

© 2016 Nikon Corporation

Printed in China CT7K02(10) 6MQA0210-02